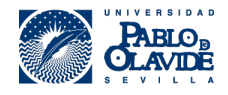

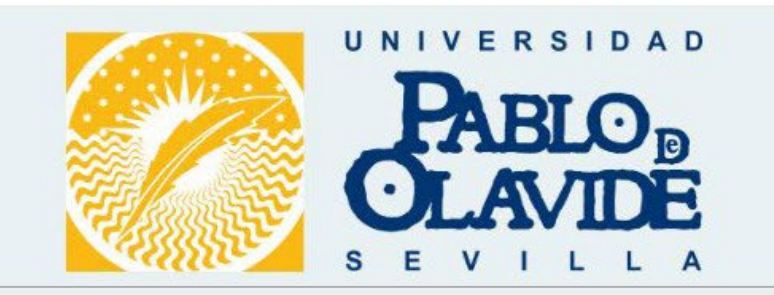

## Plataforma electrónica de compras

# Manual de uso para proveedores

# ÍNDICE

| Intro | oducción                                            | 3  |
|-------|-----------------------------------------------------|----|
| Proc  | cesos de entrada y búsqueda de datos                | 3  |
| 1.    | Acceso a la plataforma                              | 4  |
| 2.    | Empresas Proveedoras del Catálogo                   | 4  |
| 3.    | Gestión de usuarios                                 | 8  |
| 4.    | Gestión de productos                                | 11 |
| 4.1.  | Carga de nuevos productos                           | 11 |
| 4.2.  | Modificación de productos                           | 13 |
| 4.3.  | Eliminación de productos                            | 14 |
| 4.4.  | Eliminación de productos por grupos                 | 15 |
| 4.5.  | Eliminación de todos los datos cargados previamente | 15 |
| 4.6.  | Ofertas temporales de productos                     | 16 |
| 4.7.  | Errores en la carga                                 | 17 |
| 5.    | Proceso de Gestión de Pedidos en la Plataforma      | 19 |
| 5.1.  | Recepción del pedido                                | 19 |
| 5.2.  | Acceso a la plataforma                              | 19 |
| 5.3.  | Etapas del pedido                                   | 19 |

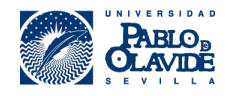

#### Introducción

El objetivo de este manual es explicar el funcionamiento de la **Plataforma de Catálogos Electrónicos** que se usará para gestionar las compras de la Universidad Pablo de Olavide (UPO).

Esta plataforma sirve para la presentación de ofertas por parte de las empresas proveedoras homologadas y para la consulta, comparación de precios y posterior tramitación de pedidos por parte de las entidades adheridas.

Las personas usuarias de la plataforma pueden acceder a los datos en tiempo real, buscar libremente en el catálogo y realizar comparaciones para conseguir las mejores condiciones posibles.

También aparecen los datos de contacto de las empresas proveedoras, entidades y personas responsables de apoyar las compras, encargadas de mantener la plataforma y de solucionar las incidencias.

Las empresas proveedoras pueden dar de alta nuevos productos, actualizar los ya existentes y dar de baja los obsoletos, en cualquier momento, en aquellas categorías en las que han sido admitidos.

#### Procesos de entrada y búsqueda de datos

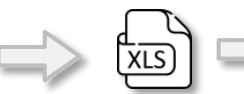

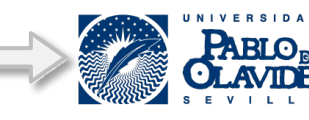

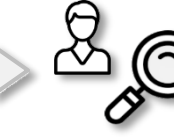

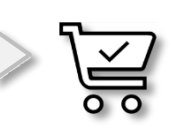

Productos

Carga en la Plataforma

Búsquedas

Pedidos

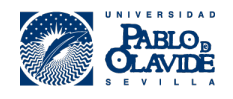

## 1. Acceso a la plataforma

Para acceder a la Plataforma se realiza a través de la dirección web:

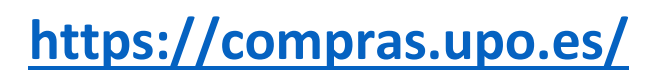

utilizando Usuario y Contraseña o Certificado Digital (siempre que haya sido dado de alta):

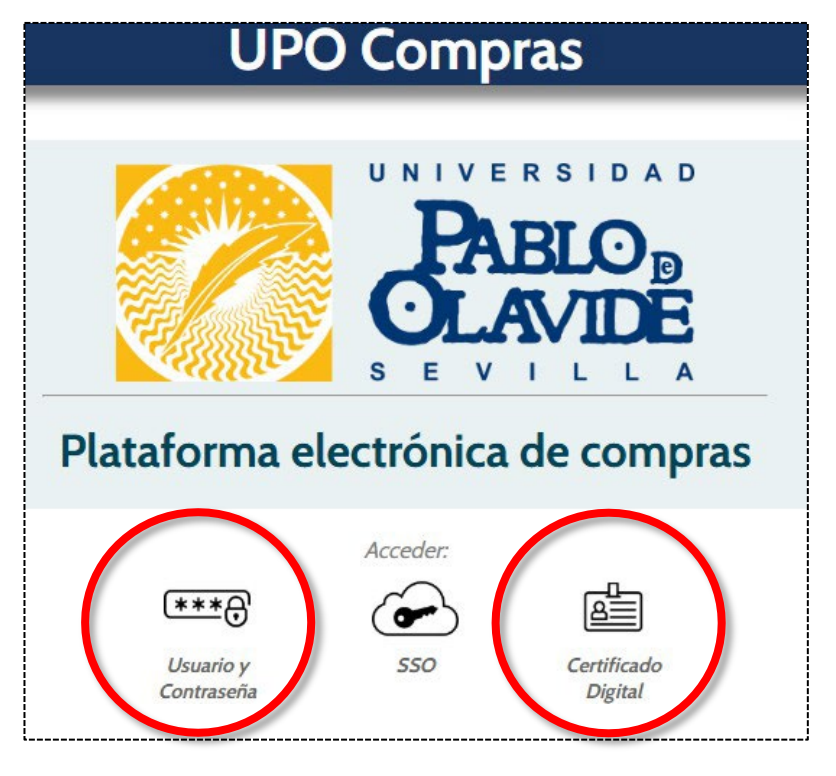

Acceso a la plataforma

El primer acceso se realizará con un usuario y contraseña que se podrá modificar tras el primer acceso a la plataforma.

## 2. Empresas Proveedoras del Catálogo

Tras acceder a la plataforma aparece el SDA al que ha solicitado su adhesión.

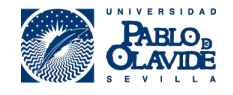

| Empresa: EMPRESA 1 | UPO Compras                                                                              | _                        | _      | Usuario: COODI         | v4.9<br>NADOR, USUARIO |
|--------------------|------------------------------------------------------------------------------------------|--------------------------|--------|------------------------|------------------------|
|                    | Buscar y seleccionar Catálogo<br>- Seleccione un Catálogo -                              |                          |        |                        |                        |
|                    | 🔀 Buscador 🔋 Catálogos 🔗 Inactivo                                                        | S                        |        |                        |                        |
| Catálogos          | Descripción                                                                              | Vigencia                 | Estado | Coordinador            |                        |
|                    | SDA de Material Laboratorio<br>(MatLab SDA.01/24)<br>Catálogo de Material de Laboratorio | 12/09/2024<br>11/09/2034 | ¢      | Rodriguez Luque, Laura |                        |

Tras pinchar en el mismo, aparece el menú principal:

|             | SDA de Mat  | erial Laboratorio | (SDA.01/24) | Usuario: C | v4<br>DODINADOR, USUARIO |
|-------------|-------------|-------------------|-------------|------------|--------------------------|
| Buscador    | Pedidos     |                   |             |            |                          |
| Información | Proveedores | Entidades         | Ficheros    |            |                          |
|             | Cargar      | Manual            |             |            |                          |

Pulsando sobre el **nombre del proveedor en azul** se accede la ficha del proveedor en donde se encuentran datos como el CIF, dirección, página web, teléfono, contacto, correo electrónico, logotipo, etc., que habrá que <u>completar</u>.

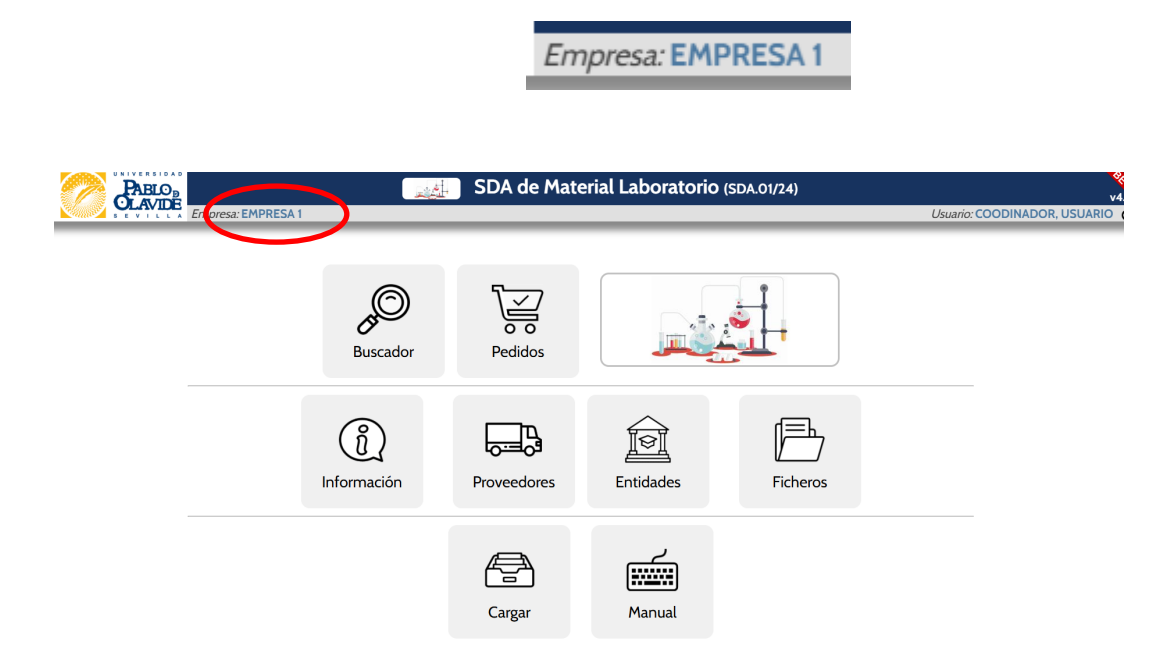

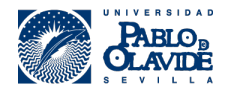

|   |                                                 | Ges                              | tión de     | Empr     | esas                        | 888                        |
|---|-------------------------------------------------|----------------------------------|-------------|----------|-----------------------------|----------------------------|
|   | Pri                                             | incipal Direccion Contacto Otros |             |          |                             |                            |
|   | Código Fiscal:<br>Nombre:<br>Marca:<br>Sección: | 2859418<br>EMPRE                 | 87N<br>SA 1 |          | Categ<br>Entida<br>Proveede | goria<br>d: C C<br>Dr. C C |
|   | Gru                                             | po:                              | PYM         | Forània  | •                           |                            |
|   | Comentari<br>ID Secund                          | os:<br>ari:                      |             |          | ,                           |                            |
|   |                                                 |                                  | Actualiz    | ar datos |                             |                            |
| 1 | 09/01/2025                                      |                                  | 20/01/2025  |          | Br                          | odrianaz Luciua, Laura     |

| Direccion:        | Crta Utrera, km1   |
|-------------------|--------------------|
| Población:        | Sevilla            |
| Código<br>Postal: | 41013              |
| Provincia:        | Sevilla            |
| País:             | España             |
| Web:              | https://www.upo.es |
| Perfil:           |                    |
| Teléfono:         |                    |
| E-Mail:           |                    |

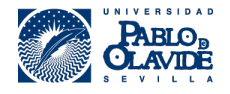

| rincipal      | Direccion     | Contacto      | Otros |
|---------------|---------------|---------------|-------|
|               | Responsable d | el Catálogo   |       |
| Nombre:       | Laura         |               |       |
| Cargo:        |               |               |       |
| Teléfono:     |               |               |       |
| E-Mail:       |               |               |       |
| _             | E-Mail Pe     | didos         | -     |
| Ofertas       |               |               |       |
| Pedidos:      |               |               |       |
| Incidencias:  |               |               |       |
| Facturación:  |               |               |       |
| Licitaciones: |               |               | -     |
|               |               |               |       |
|               | Factura elec  | ctrónica      |       |
| Oficina (     | Contable      | Órgano Ges    | tor   |
| S. States and |               |               |       |
| Unidad Tr     | amitadora     | Organo Propor | nente |
|               |               |               |       |

#### Gestor de los datos de la propia empresa / entidad

Pedimos que mantenga actualizada la información anterior relativa <u>a su empresa/</u> entidad.

Todas las personas usuarias están facultadas para visualizar los datos de su propia entidad.

Para completar la información de la empresa ofertada será necesario añadir los parámetros como portes y plazo de entrega. En el menú principal habrá que marcar sobre **proveedores**.

|                        | SDA de Material Laboratorio (SDA.01/24) |                      |                             |                    |      |     |     |      |          |             |         |          | v4 |    |              |       |   |              |          |       |  |
|------------------------|-----------------------------------------|----------------------|-----------------------------|--------------------|------|-----|-----|------|----------|-------------|---------|----------|----|----|--------------|-------|---|--------------|----------|-------|--|
| STOLEY LINVEST LINVEST | _                                       |                      | Gest                        | ión d              | e pi | rov | eec | lore | es       | -           | -       |          | -  | -  | _            | _     | - | <br>USDario. | COODINAD | , 030 |  |
| Proveedores            |                                         |                      |                             |                    |      |     |     |      |          |             |         |          |    |    |              |       |   |              |          |       |  |
|                        | • ø                                     | Nombre de la Empresa | Contrato Responsable Portes | Portes<br>urgentes | 1    | 2   | 3   | 4    | Cat<br>5 | egoría<br>6 | ıs<br>7 | 8        | 9  | 10 | Produc<br>11 | tos 💼 |   |              |          |       |  |
|                        |                                         | EMPRESA 1            |                             |                    | 1    | 1   | 1   | ∢    | <b>*</b> | <           | <       | <b>~</b> | ∢  | <  | ✓            | 1     | ) |              |          |       |  |

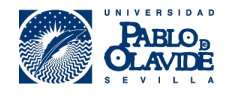

Los proveedores tienen la opción de poder modificar sus datos de forma directa. Para ello, deben acceder al catálogo donde quieren hacer las modificaciones y, accediendo al "lápiz" que sale en la parte derecha, se abrirá la pantalla de gestión donde podrán modificar datos como los portes, la persona responsable, etc.

Los proveedores solo pueden ver y editar sus propios datos.

Debe fijarse en el importe del pedido mínimo, es decir, a partir de qué importe los portes están incluidos.

En caso de que no llegue a este importe, los portes se añadirán automáticamente al pedido.

| F                 | Responsable       |
|-------------------|-------------------|
| - Seleccio        | one un Usuario -  |
|                   | Portes            |
| Parámetros        | Precio            |
| Portes urgentes   | Gratuitos >=      |
| Entrega cat.1_2   |                   |
| Entrega cat.3     | Warning:          |
| Entrega cat.4     | Undefined array   |
| Entrega cat.5     | in                |
| Entrega cat.6     | C:\WEBS\v49\gcat- |
| Entrega cat.7     | pop\pop-          |
| Entrega cat.8     | editprov.app on   |
| Entrega cat.9     | line 129          |
| Entrega cat.10_11 |                   |
|                   | % IVA %           |
|                   |                   |
| C                 | Comentarios       |

## 3. Gestión de usuarios

La plataforma dispone de un registro y gestor de usuarios en el sistema, donde es posible que los **usuarios coordinadores** puedan <u>crear, eliminar y modificar usuarios de su entidad</u>. Sin embargo, un **usuario normal que no sea coordinador** no puede hacerlo.

Pulsando en el Usuario (arriba a la derecha), se llega a la siguiente pantalla:

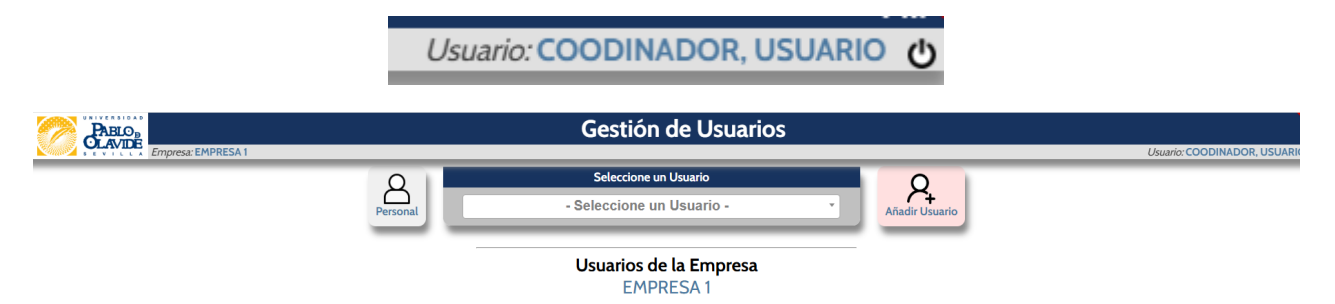

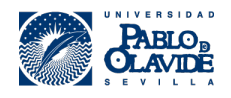

#### *Registro y gestor de usuarios*

Pulsando en la casilla "<u>Seleccionar un Usuario</u>" es posible buscar a un usuario en concreto de la propia empresa. Todos los usuarios están facultados para poder buscar y visualizar al resto de usuarios de su propia entidad. Las personas **usuarias coordinadoras** pueden añadir o modificar los datos de los usuarios y usuarias en la casilla **Añadir Usuario**.

Pulsando en la casilla **Personal** todas las personas usuarias pueden gestionar sus datos personales, el sistema de acceso al catálogo (certificado digital o contraseña) y pueden visualizar sus accesos.

#### Pedimos que mantenga actualizada la siguiente información:

| Usuario<br>SSL<br>Alias  | User_test                                                                                   | Especiales<br>Admin: _ @<br>SSO: _ @<br>Exclusivo: _ @<br>Coordinador: V @ |
|--------------------------|---------------------------------------------------------------------------------------------|----------------------------------------------------------------------------|
| Empresa<br>Dept. (Alias) | Universidad Pablo de Olavide 🔹                                                              | Pedidos<br>No Cesta:                                                       |
| Nombre / Apellidos       | User Test                                                                                   | Aprobador:                                                                 |
| Direccion                | C/ Comandante Benitez nº18 2 2                                                              | Idioma                                                                     |
| Población / C.P.         | Sevilla 28028                                                                               | Gestallans to                                                              |
| Provincia/País           | Sevilla España                                                                              | Castellano V                                                               |
| E-Mail                   | user@test.com                                                                               | Gestión                                                                    |
| E-mail (2)               |                                                                                             | 0                                                                          |
| Teléfono                 | 629300380                                                                                   | le U                                                                       |
| E-mail suport            |                                                                                             |                                                                            |
| Centro de Gasto          | X 1111 - ÁREA DE INVESTIGACIÓN X 2222 - ÁREA DE INFRAESTRUCTURAS, MANTENIMIENTO Y EFICIENCI |                                                                            |
| Catálogos                |                                                                                             |                                                                            |
| Responsable              | - Seleccione un Usuario-                                                                    |                                                                            |

#### Gestor del propio usuario

Si desea cambiar su contraseña por una propia, puede hacerlo clicando en la llave.

Pulsando en la casilla "Añadir usuario", los **usuarios coordinadores pueden crear nuevos usuarios** y deben crear una contraseña adecuada:

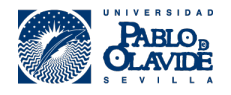

| Usuario            | Desactivado 🗌 g | Especiales                         |
|--------------------|-----------------|------------------------------------|
| SSL                |                 | SSO:                               |
| Alias              |                 | Exclusivo: 🗌 🤅<br>Coordinador: 🗌 🍘 |
| Empresa            |                 | Pedidos                            |
| Dept. (Alias)      |                 | No Cesta:                          |
| Nombre / Apellidos |                 | Aprobador:                         |
| Direccion          |                 | Idioma                             |
| Población / C.P.   |                 | Castellano V                       |
| Provincia/País     |                 |                                    |
| E-Mail             |                 |                                    |
| E-mail (2)         |                 |                                    |
| Telerono           |                 |                                    |
| E-mail suport      |                 |                                    |
| Centro de Gasto    |                 |                                    |
| Catálogos          |                 |                                    |
| _                  |                 |                                    |
|                    | Contraseña      |                                    |

Añadir nuevos usuarios

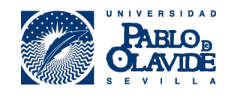

# 4. Gestión de productos

### 4.1. Carga de nuevos productos

Para cargar un producto, el proveedor tiene dos opciones posibles:

Inserción manual, que sirve para cargar artículos individualmente. El proveedor acude a la página "Manual" del menú principal:

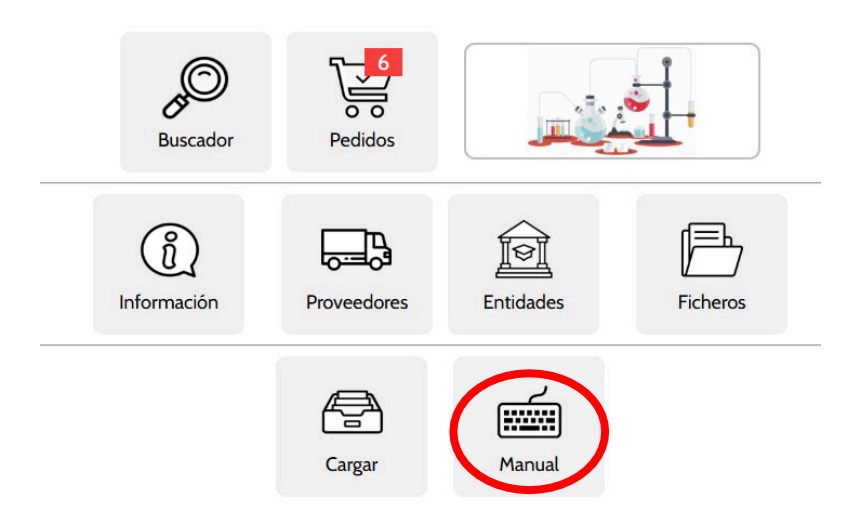

El siguiente paso es rellenar la siguiente información y clicar en "Añadir producto".

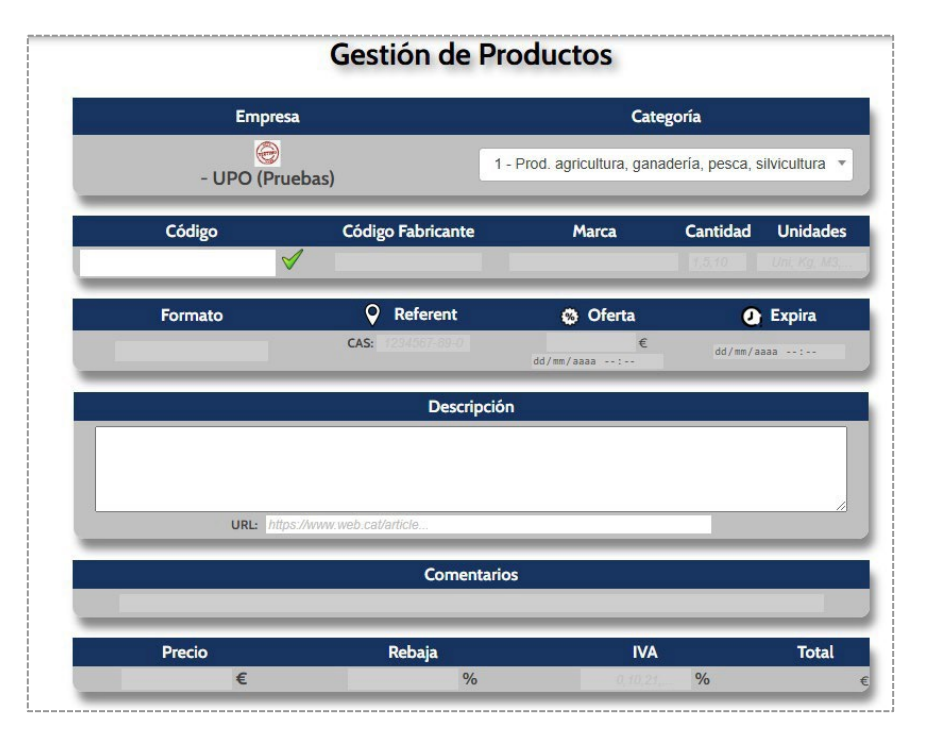

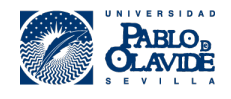

#### Introducción de datos manual

Las casillas para introducir el resto de datos, se activarán cuando se haya validado el código del producto, para evitar que se pueda añadir un producto ya existente.

Otra opción es la <u>introducción mediante plantilla</u>, que es una forma masiva de cargar productos. El proveedor deberá descargarse la <u>plantilla de importación de productos</u> y rellenarla con sus productos.

| Categoría | Código<br>Artículo | Código<br>Fabricante | CAS | Descripción<br>del artículo | Formato del<br>Artículo | Marca<br>Comercial | IVA % | Precio (Sin IVA) | Descuento | URL del<br>Artículo | Comentarios | Caducidad |
|-----------|--------------------|----------------------|-----|-----------------------------|-------------------------|--------------------|-------|------------------|-----------|---------------------|-------------|-----------|
|           |                    |                      |     |                             |                         |                    |       |                  |           |                     |             |           |

#### Ejemplo de Plantilla

El sistema de carga de catálogos admite tanto CSV como XLSX y XLS.

Las plantillas tienen una pestaña con instrucciones para evitar problemas a la hora de realizar cargas de productos y donde se indican qué campos son obligatorios.

El límite de caracteres en el campo de la descripción es de 1.000. Si aun así no fuera suficiente, es posible aprovechar el campo "URL" para añadir el enlace a la página web o también enlazarlo a un drive donde haya Words o PDFs con la descripción completa de los productos.

Una vez que el proveedor ha confeccionado su catálogo, debe ir a la "Carga" del menú principal:

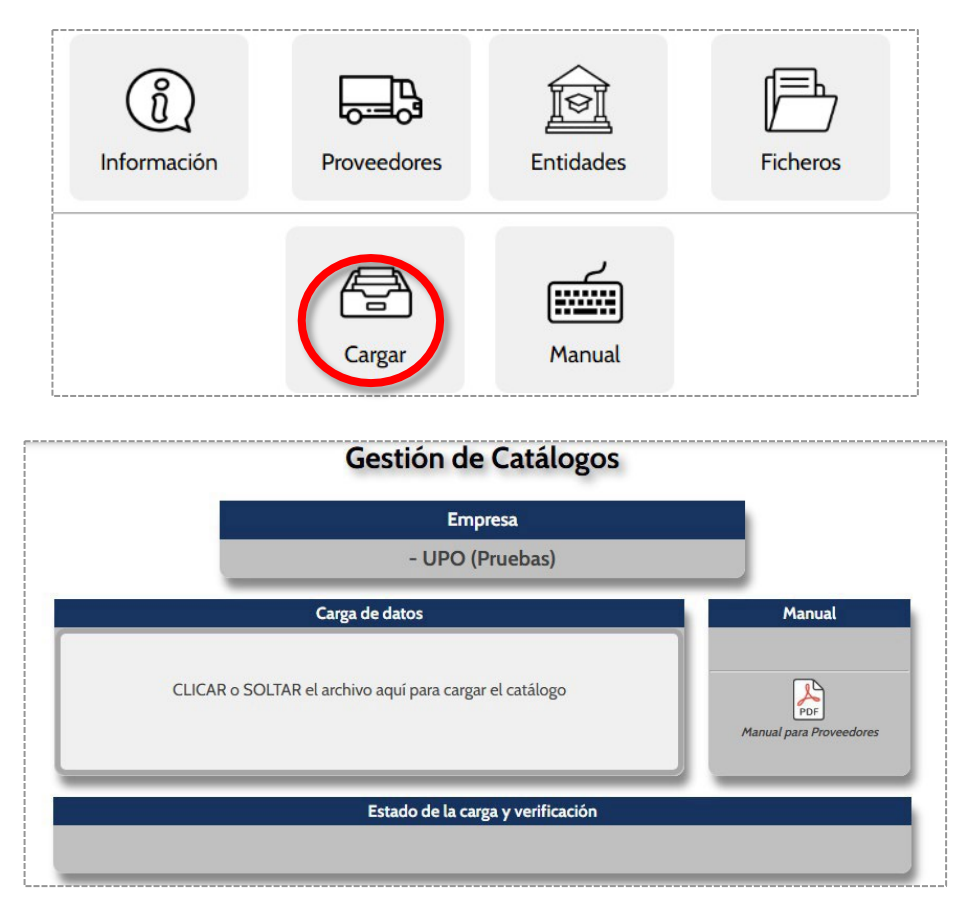

Al realizar una carga, la plataforma sube los productos que haya en la hoja activa, de modo que

puede cargar productos de ella, aunque tenga otras hojas con productos.

Los proveedores pueden dar de alta nuevos productos, actualizar productos ya existentes y dar de baja a los obsoletos **en cualquier momento del año.** 

Si queréis cargar productos con precio indeterminado, podéis poner en la columna de precio 0,01€ y en la columna de comentarios "Consultar Precio".

#### 4.2. Modificación de productos

Forma Manual: se hace acudiendo a la página "Buscador" y marca la casilla del lápiz:

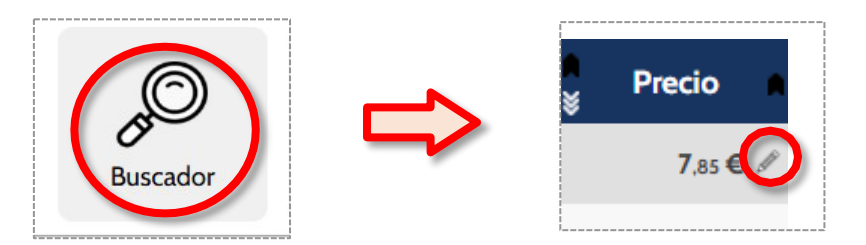

A continuación, modifica el producto en cuestión y se actualizan los datos del mismo:

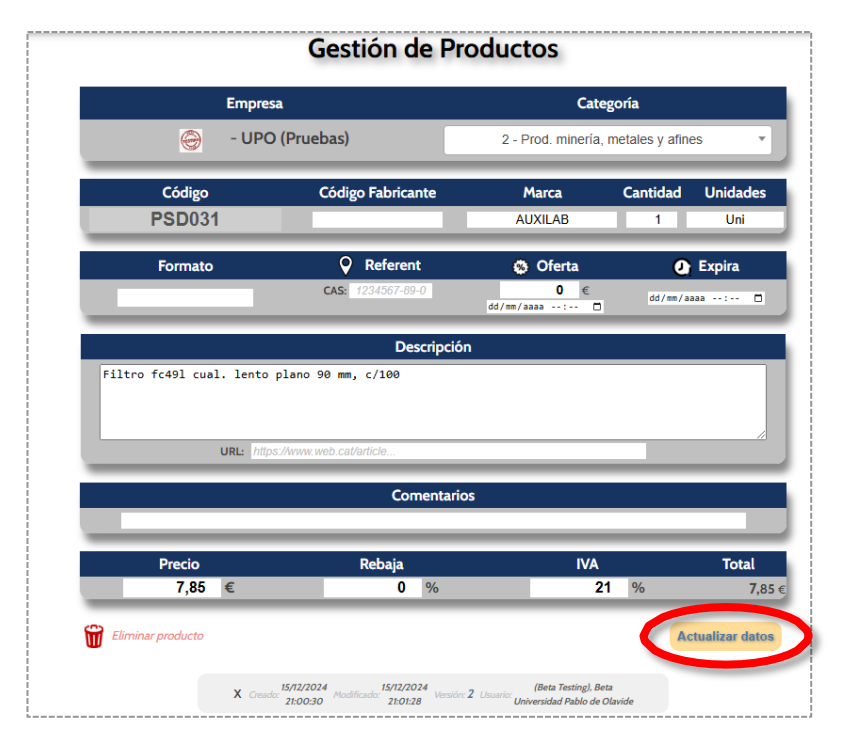

La segunda opción es la <u>modificación mediante plantilla</u>. El proveedor se dirige a "Cargar", carga el nuevo Excel con el producto modificado y los datos se actualizarán. Se pueden modificar los productos directamente, sin tener que darlos de baja previamente.

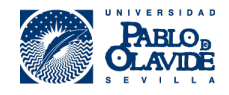

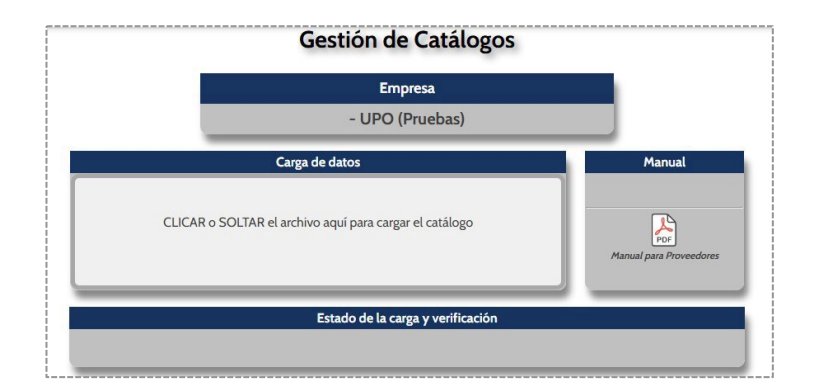

Los proveedores pueden modificar todos los campos, menos el código del artículo y el formato. El sistema, al añadir y modificar importes, <u>realiza por sí mismo el cálculo del mismo</u>, para evitar discordancias y variaciones.

### 4.3. Eliminación de productos

Para eliminar un producto, el proveedor dispone de 3 opciones:

1ª.- De forma manual. El proveedor debe buscar el producto en cuestión y marcar el icono del lápiz:

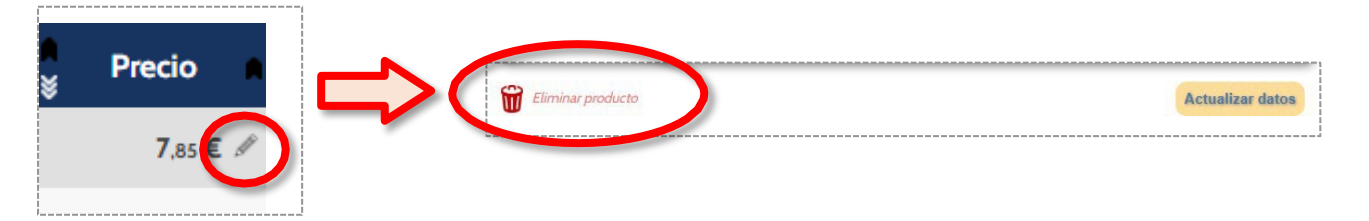

2ª.- <u>Eliminación mediante plantilla.</u> El proveedor debe cargar el nuevo Excel poniendo un **precio 0 a los productos que desea eliminar** y estos se darán de baja:

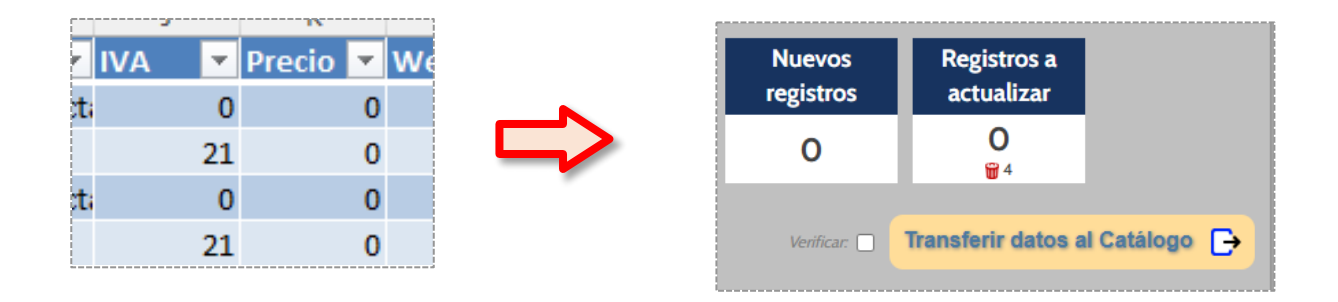

3ª.- <u>Eliminación automática mediante la plantilla</u>. El proveedor podrá indicar una **fecha de caducidad del producto** en la plantilla del catálogo (última columna). En la fecha de caducidad indicada, el producto se borrará de forma automática del catálogo electrónico. El proveedor podrá indicar una fecha exacta (como, por ejemplo, 10/06/2024) o un plazo de tiempo (como, por ejemplo, "un mes", "un año"...).

| Catagoría | Código   | Código     | CAS | Descripción  | Formato del | Marca     | IV/A % | Procio (Sin IVA)  | Descuente | URL del  | Comontario  | Coducidad |  |
|-----------|----------|------------|-----|--------------|-------------|-----------|--------|-------------------|-----------|----------|-------------|-----------|--|
| Categoria | Artículo | Fabricante | CAS | del artículo | Artículo    | Comercial | IVA /0 | Precio (Sili IVA) | Descuento | Artículo | comentariot | Cauuciuau |  |
|           |          |            |     |              |             |           |        |                   |           |          |             |           |  |

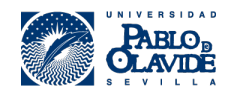

## 4.4. Eliminación de productos por grupos

Por ejemplo, para eliminar productos de una marca, es necesario buscar en el catálogo la marca en cuestión, exportar los datos:

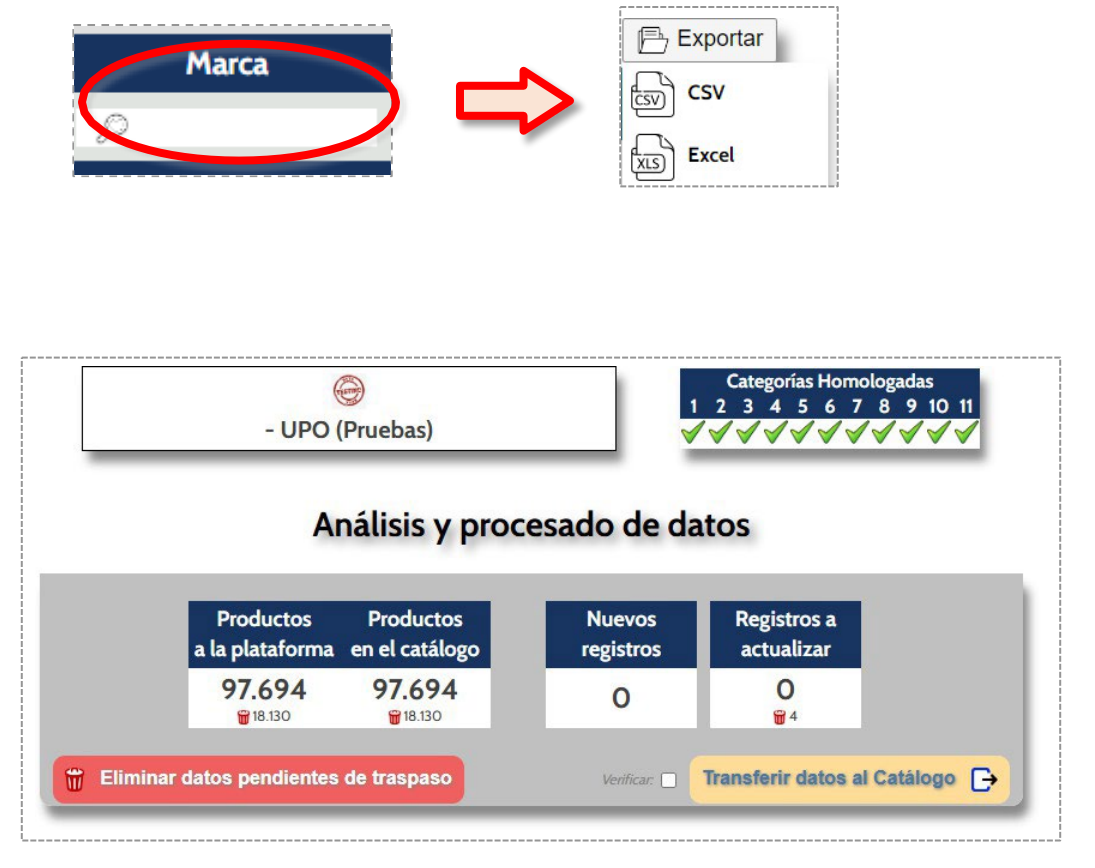

Y luego, cargar el fichero en el Excel poniendo precio a 0, y al subirlo a la plataforma, los productos quedaran desactivados.

# 4.5. Eliminación de todos los datos cargados previamente

A partir de ahora, existe la posibilidad de eliminar del catálogo todos los productos cargados previamente y que no se encuentren en el nuevo archivo que se esté cargando, dejando activos en el catálogo solo aquellos productos que hayáis indicado en la nueva carga.

Esta funcionalidad se ha desarrollado sobre todo para aquellas entidades que trabajan con un solo archivo con todas las referencias que quiere ofrecer para aquellas entidades que al hacer actualizaciones anuales quieren eliminar los productos obsoletos/descatalogados de forma fácil.

Esta nueva funcionalidad no es de uso obligatorio, se puede seguir trabajando con los sistemas de carga ya existentes, usar una combinación de ambos, etc.

Como ahora hay diversas formas de cargar productos en la plataforma, actualizaremos el manual

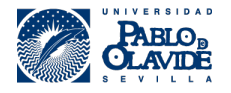

con un flujograma en el que se describan las diferentes formas de carga para que podáis usar la más adecuada en cada caso (qué carga usar para actualizar solo una marca en concreto, cómo borrar productos descatalogados, etc.).

Para usar este nuevo sistema de carga deberéis clicar en la opción de "eliminar todos los datos cargados previamente" que aparecerá justo antes de validar la nueva carga, una vez hayáis añadido el Excel con los nuevos productos:

Este nuevo sistema de carga funciona de forma correcta siempre y cuando no haya más de 1,5M de productos cargados previamente. En caso de que haya más de 1M de productos cargados, la plataforma puede dar error de *timeout*, por lo que recomendamos utilizar los otros sistemas de carga para eliminar y actualizar los productos.

#### 4.6. Ofertas temporales de productos

Es posible introducir "ofertas" con fecha de caducidad directamente sobre las tarifas marcadas por los proveedores. Es decir, los proveedores pueden marcar un precio diferente al de la tarifa para un periodo de tiempo determinado y, al finalizar dicho periodo, el precio volverá a ser el "oficial".

El precio de la "oferta" se puede indicar mediante una carga manual o una carga masiva:

Mediante la carga manual, se deberá indicar el precio de la oferta y la fecha de expedición de esta misma (además del precio "base"):

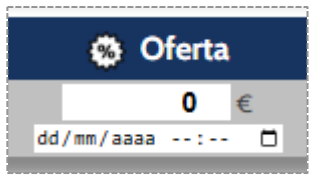

Mediante la carga masiva, se deberán rellenar las dos últimas columnas de la plantilla Excel:

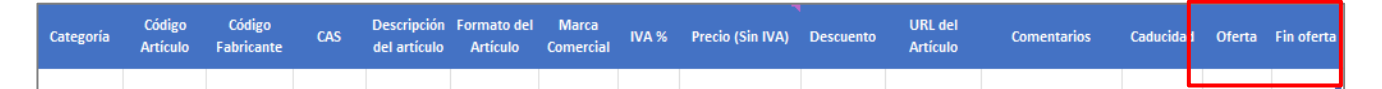

La duración de la oferta deberá ser, como mínimo, de 2 horas y, como máximo, de 3 meses. Una vez pase el periodo de tiempo indicado, el precio volverá a ser el precio oficial.

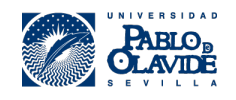

#### 4.7. Errores en la carga

#### 4.7.1. Faltan datos obligatorios

Si no se informan de los datos obligatorios, no podrá cargar su catálogo.

Los campos obligatorios y opcionales se encuentran en la Plantilla del Catálogo Electrónico, que se puede encontrar en la página "Información" del Catálogo:

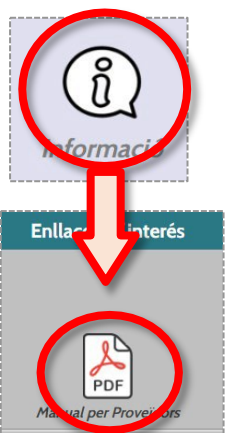

#### 4.7.2. Datos duplicados

Si está intentando hacer una carga de un Excel en el catálogo y le sale el siguiente error:

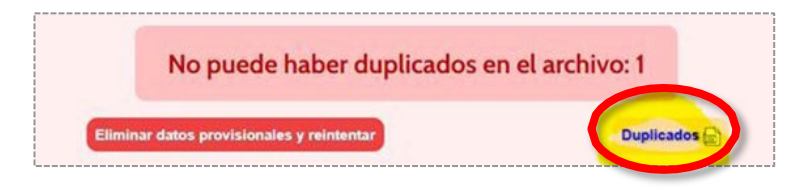

Indica que el archivo tiene uno o más productos duplicados (dos productos con el mismo código del artículo y diferente precio). Al pulsar "Duplicados", obtendrá los mismos. Para encontrar los datos duplicados en Excel, seleccione las columnas donde se quieren buscar los datos duplicados y a continuación ir a:

#### Inicio 🛛 Formato condicional 🖉 Resaltar reglas de celdas 🖓 Valores duplicados.

Para encontrar cuáles de estos artículos están duplicados, es necesario poner en la columna correspondiente un filtro de ordenar por color. Y después ordenar por orden alfabético para que nos aparezcan todos los duplicados los primeros.

<u>Para eliminar los datos duplicados</u> se debe clicar en alguna celda de la columna de código de artículo, ir a la pestaña de "Datos", clicar en eliminar duplicados y seleccionar Código del Artículo y Precio:

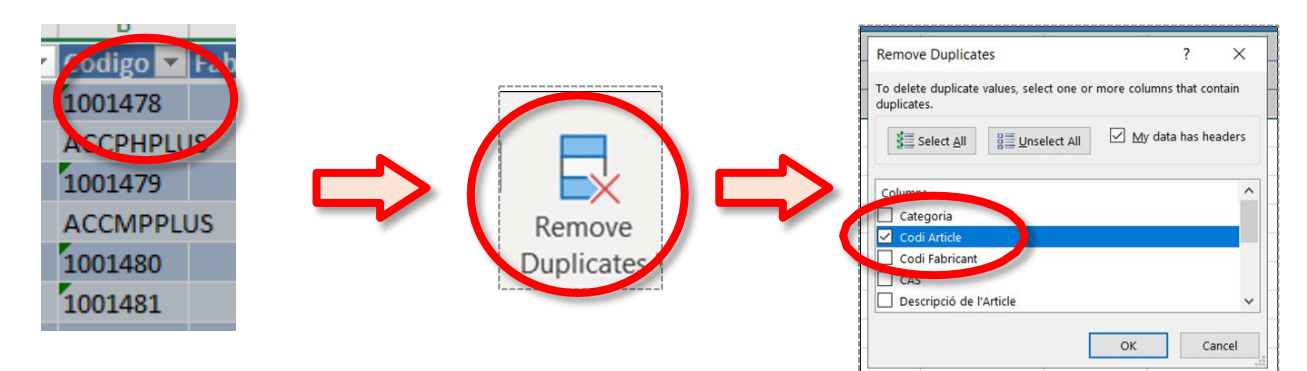

Página 17/22

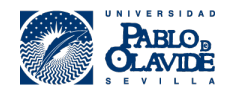

#### 4.7.3. Datos incorrectos

Existen distintos campos que solo permiten que haya un valor numérico y no puede haber ningún

texto. Estos campos se encuentran indicados en la plantilla Excel (en la pestaña de Instrucciones).

Por ejemplo, si ponemos "cinco" en vez de "5" en los campos no aceptados, ocurrirá:

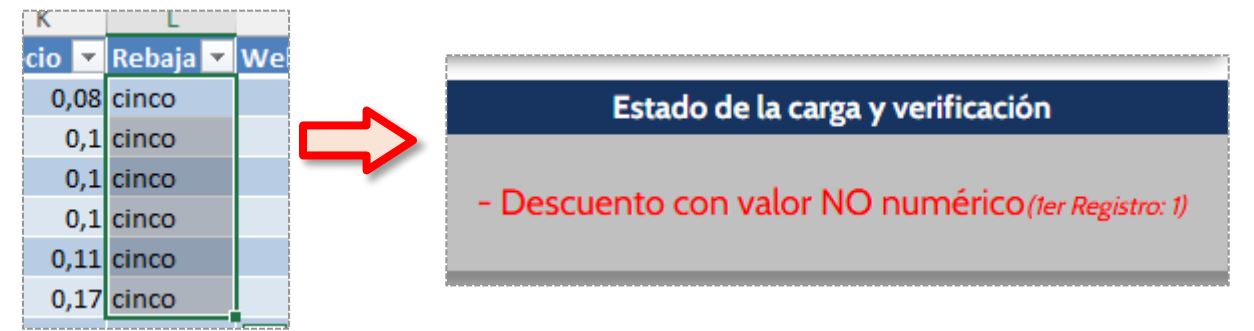

Una solución es eliminar los registros que tengan texto en campos numéricos o cambiar ese texto

por un valor numérico.

Otra solución es añadir una nueva columna, poner =Value(...) y seleccionar la columna que no

esté considerada como campo numérico. A continuación, se arrastra hacia abajo:

|              |                    |              |                                                               |           |           |       |             |               |                                |                   | (          |         |
|--------------|--------------------|--------------|---------------------------------------------------------------|-----------|-----------|-------|-------------|---------------|--------------------------------|-------------------|------------|---------|
|              | Fabricant          | CAS          |                                                               | Format de | Marca     |       | Preu Base   | Rebaixa       | URL de l'Article               |                   | 1          |         |
| Codi Article | e (Codi Fabricant) | (Codi CAS)   | Descripció de l'Article                                       | l'Article | Comercial | IVA % | (Sense IVA) | (Descompte %) | (Enllaç amb el http:// davant) | Value             | 1          |         |
| AB415575-0   | 500.00-MGM         | 77-24-7      | Diethyl Ethyl(3-Methylbutyl)Malonate                          | 500mg     | Abcr      | (     | 165,8       | 10            |                                | =value([@[Preu Ba | ise (Sense | IVA)]]) |
| AB560624-0   | 500.00-MGM         | 1896247-68-9 | 2,3-Difluoro-4-(Methoxymethyl)Benzaldehyde                    | 500mg     | Abcr      | (     | 812,4       | 10            |                                |                   |            |         |
| AB555268-0   | 250.00-MGM         | 2171317-33-0 | 3-Amino-N-(2-Methoxyethyl)-1-Methyl-1H-Pyrazole-4-Carboxamide | 250mg     | Abcr      | (     | 528,4       | 10            |                                |                   |            |         |
| AB360188-0   | 002.00-GRM         | 731772-90-0  | 4-(4-Carboethoxyphenyl)-2-Chloro-1-Butene; 97%                | 2g        | Abcr      | (     | 786,5       | 10            |                                |                   |            |         |
| AB515358-0   | 500.00-MGM         | 2121511-44-0 | 2-Chloro-5-Fluoro-3-Methylphenylboronic Acid                  | 500mg     | Abcr      | (     | 196,7       | 10            |                                |                   |            |         |

Finalmente se da a copiar y pegar "Como Datos" esta nueva columna, en la columna correspondiente (la que daba error).

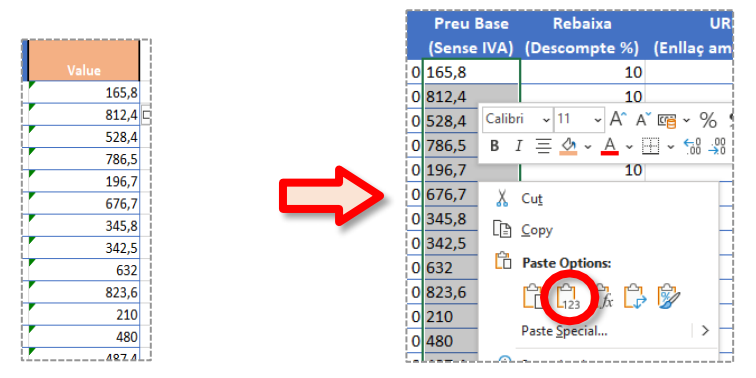

4.7.4. Fórmulas en vez de valores

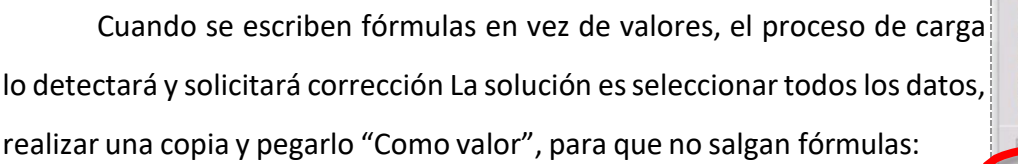

| 1 | *                     | Calibri (Cuerp     | •   | 12    | •    | A-   | A- |
|---|-----------------------|--------------------|-----|-------|------|------|----|
| - | regar                 |                    |     |       | -    |      |    |
|   | Pegar                 |                    |     |       |      |      |    |
|   | $\int_{T_x} F$ órmula | S                  |     |       |      |      | T  |
|   | 🛃 Fórmula             | s y formato de nu  | úm  | eros  |      |      |    |
|   | 🍃 Mantene             | er formato de orig | ger | n     |      |      |    |
|   | Sin bord              | es                 |     |       |      |      | -  |
|   | 📑 Mantene             | er ancho de colur  | nn  | as de | e or | igen |    |
|   | Transpo               | ner                |     |       |      |      | -  |
| 1 | 2eeeeetee             |                    |     |       |      |      | -  |
|   | Pegar va              | alores             |     |       |      |      |    |
|   |                       | Internet and the   | 124 |       |      |      |    |

Página 18/22

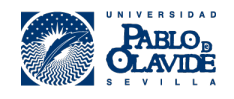

# 5. Proceso de Gestión de Pedidos en la Plataforma

## 5.1. Recepción del pedido

Cada vez que llegue un nuevo pedido desde la plataforma, recibirás un correo electrónico en la dirección indicada para pedidos.

## 5.2. Acceso a la plataforma

Para gestionar el pedido, la empresa proveedora debe ingresar a la plataforma y dirigirse a la sección

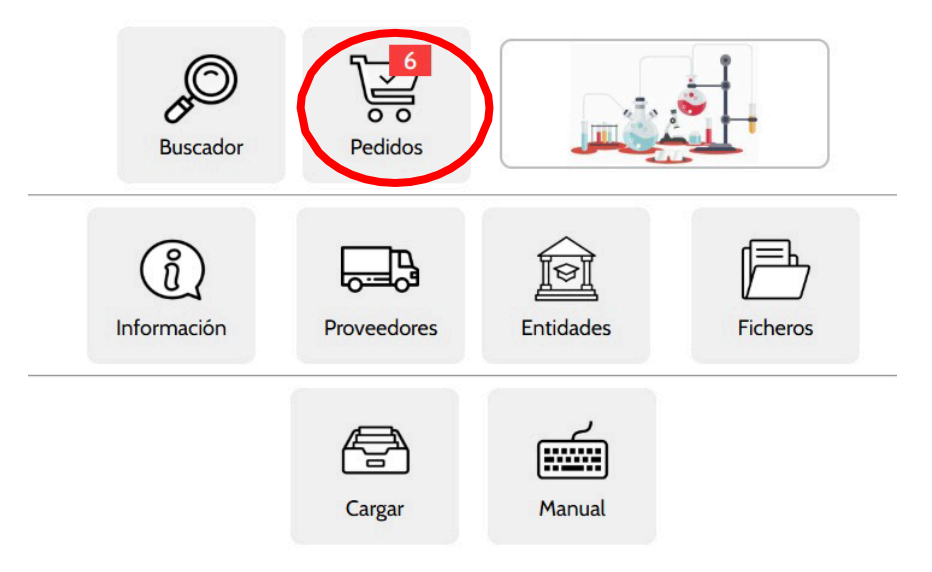

"Pedido" en el menú principal.

## 5.3. Etapas del pedido

Los pedidos pasan por diferentes etapas, cada una con acciones específicas que deben realizarse.

# 5.3.1. Aceptación del pedido por la empresa proveedora

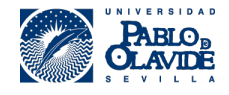

La primera fase es responsabilidad de la empresa proveedora. En esta etapa, se debe decidir si:

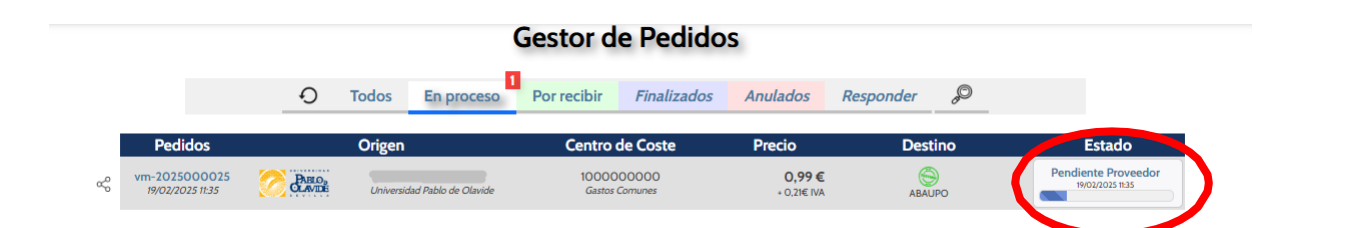

Aceptar el pedido si todos los detalles son correctos.
Aceptar con observaciones si es necesario realizar modificaciones o aclaraciones.
Xechazar el pedido si no es posible cumplir con los términos solicitados.

| Gestor de Pedidos                                               |                           |                        |                |                        |  |  |  |  |  |  |
|-----------------------------------------------------------------|---------------------------|------------------------|----------------|------------------------|--|--|--|--|--|--|
| O Todos En pr                                                   | roceso Por recibir        | Finalizados Anula      | ados Responder | P                      |  |  |  |  |  |  |
|                                                                 |                           | Procesado del p        | oedido - UPO   | :                      |  |  |  |  |  |  |
| Pedidos                                                         |                           | Pendiente P            | Proveedor      |                        |  |  |  |  |  |  |
| vm-2025000041<br>25/02/2025 14:42:07                            |                           |                        |                |                        |  |  |  |  |  |  |
| Origen<br>Exara Rodriguez Luque<br>Universidad Pablo de Olavide | Anular<br>Ejemplo de obse | rvaciones: Solo dispon | ible X uds.    | Confirmar              |  |  |  |  |  |  |
| Centro de Coste<br>100000000<br>Gastos Comunes                  |                           |                        |                | )                      |  |  |  |  |  |  |
| Destino<br>SABAUPO                                              |                           |                        |                |                        |  |  |  |  |  |  |
| Precio<br>0.99€                                                 | Solicitado                | Rodriguez Luque, Laura |                | 25/02/2025<br>14-47-08 |  |  |  |  |  |  |
| Total: 1.20 €                                                   | Estado                    | Pendiente P            | roveedor       | 25/02/2025<br>14:48:02 |  |  |  |  |  |  |

#### 5.3.2. Aceptación del pedido por la Universidad

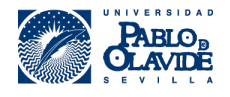

i.

Si el pedido es aceptado sin observaciones o una vez que el cliente apruebe las modificaciones, avanzará a la fase de "Aprobación del centro de coste". En esta etapa, la persona responsable del centro de coste que financia la compra deberá aprobarlo.

| Gestor de Pedidos                 |                                                        |       |                             |             |                             |             |           |                                             |  |
|-----------------------------------|--------------------------------------------------------|-------|-----------------------------|-------------|-----------------------------|-------------|-----------|---------------------------------------------|--|
|                                   | Ð                                                      | Todos | En proceso                  | Por recibir | Finalizados                 | Anulados    | Responder | P                                           |  |
| Pedidos                           | Origen                                                 |       | Centro de Coste             |             | Precio                      | tio Destino |           | Estado                                      |  |
| vm-2025000041<br>25/02/2025 14:42 | Rodriguez Luque, Laura<br>Universidad Pablo de Olavide |       | 100000000<br>Gastos Comunes |             | <b>0,99€</b><br>+ 0,21€ IVA | ABAUPO      |           | Aprobar centro de coste<br>25/02/2025 14:42 |  |

Si se agregan observaciones, el pedido pasará al estado **"Observaciones"** hasta que el cliente las revise y apruebe.

| Gestor de Pedidos                 |                               |       |                                          |                             |             |                      |           |        |                                         |  |
|-----------------------------------|-------------------------------|-------|------------------------------------------|-----------------------------|-------------|----------------------|-----------|--------|-----------------------------------------|--|
|                                   | Ð                             | Todos | En proceso                               | Por recibir                 | Finalizados | Anulados             | Responder | æ      |                                         |  |
| Pedidos                           | Origen                        |       | Centro de Coste                          |                             | Precio      | Dest                 | tino      | Estado |                                         |  |
| vm-2025000041<br>25/02/2025 14:42 | 2025000041 Collection Rodrigu |       | uez Luque, Laura<br>dad Pablo de Olavide | 100000000<br>Gastos Comunes |             | 0,99€<br>+ 0,21€ IVA | ABAUPO    |        | <b>Observaciones</b><br>25/02/202514:42 |  |

Los pedidos cuyo órgano proponente pertenezca a un proyecto financiado por el Plan de Recuperación, Transformación y Resiliencia (PRTR) se identificarán porque su cuarta pareja de dígitos será "60" (formato: XX.XX.XX.60.XX).

Estos pedidos pasarán a una fase extraordinaria, en la que se deberá solicitar un "informe de conflicto de intereses" a través de la plataforma MINERVA del Ministerio de Hacienda.

Si el informe genera una bandera verde, el trámite continuará con normalidad.

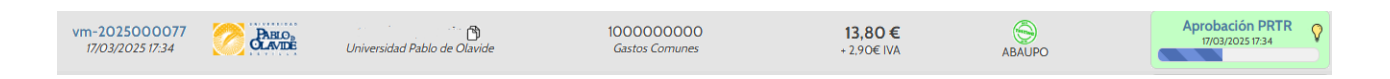

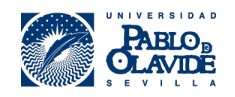

#### 5.3.3. Recepción del pedido y finalización

Una vez aprobado por el centro de coste, el pedido pasará a estado "Pendiente de recepción", lo que significa que está listo para ser entregado.

| Gestor de Pedidos                 |                                                        |       |                             |             |                              |              |           |                                            |  |  |
|-----------------------------------|--------------------------------------------------------|-------|-----------------------------|-------------|------------------------------|--------------|-----------|--------------------------------------------|--|--|
|                                   | Ð                                                      | Todos | En proceso                  | Por recibir | Finalizados                  | Anulados     | Responder | P                                          |  |  |
| Pedidos                           | Origen                                                 |       | Centro de Coste             |             | Precio                       | ecio Destino |           | Estado                                     |  |  |
| vm-2025000041<br>25/02/2025 14:42 | Rodriguez Luque, Laura<br>Universidad Pablo de Olavide |       | 100000000<br>Gastos Comunes |             | <b>0,99 €</b><br>+ 0,21€ IVA | АВА          | JPO       | Pendiente de recepción<br>25/02/2025 14:42 |  |  |

Cuando el producto haya sido entregado, la persona que realizó el pedido en la Universidad deberá marcarlo como "Finalizado" en la plataforma.

| Gestor de Pedidos                 |                                                        |        |                             |                 |                             |          |           |                                |        |  |
|-----------------------------------|--------------------------------------------------------|--------|-----------------------------|-----------------|-----------------------------|----------|-----------|--------------------------------|--------|--|
|                                   | Ð                                                      | Todos  | En proceso                  | Por recibir     | Finalizados                 | Anulados | Responder | ø                              |        |  |
| Pedidos                           |                                                        | Origen |                             | Centro de Coste |                             | Precio   | Destino   |                                | Estado |  |
| vm-2025000041<br>25/02/2025 14:42 | Rodriguez Luque, Laura<br>Universidad Pablo de Olavide |        | 100000000<br>Gastos Comunes |                 | <b>0,99€</b><br>+ 0,21€ IVA |          | JPO       | Finalizado<br>25/02/2025 14:42 |        |  |